## How to update your contact details in TSB Mortgage Pro.

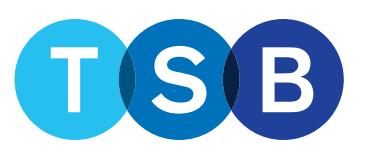

FOR MORTGAGE PROFESSIONALS AND INTERMEDIARY USE ONLY. NOT FOR PUBLIC DISTRIBUTION.

You will be able to amend the following:

- email address
- title
- forename
- surname
- phone number
- marketing email notifications
- you/administrator receiving email notifications
- select a different trading address.

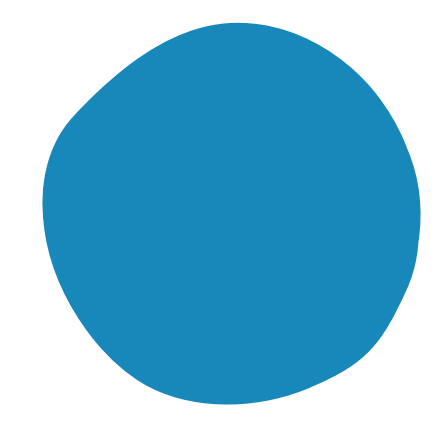

From the TSB Homepage, login to your account with your username and password.

| FOR THE USE OF MORTGAGE INTERMEDIARIES 6                                                                                    | OTHER PROFESSIONALS ONLY                                                                                    | Search site Q                                                               | 7                                       |                                                                                                    |
|----------------------------------------------------------------------------------------------------|----------------------------------------------------------------------------------------------------|-----------------------------------------------------------------------------|-----------------------------------------|----------------------------------------------------------------------------------------------------|
| TSB                                                                                                    | Contact us                                                                                                  | Register Login 💩                                                            |                                         |                                                                                                    |
| News Products                                                                                                    | Criteria Valuations Tools and Calcula                                                                       | tors Guides and Forms FAQs Support                                          |                                         |                                                                                                    |
| Mortgage Interm                                                                                                    | ediaries                                                                                                    |                                                                             | Intermediary login                      |                                                                                                    |
| Welcome to our Mortgage Intermediaries hut<br>our service levels, available products, and the                               | b) here you'll find everything you need to know about<br>a details for your regional case management teams. | ° <mark>%</mark> ∦                                                          | Login                                   | Not registered?                                                                                                    |
|                                                                                                    |                                                                                                    |                                                                             | Username                                | If your Firm is already part of the T<br>the 'Register for TSB Intermediarie                                          |
|                                                                                                    |                                                                                                    |                                                                             | Pessword                                | If you're unsure of your login detail<br>password buttons. Please note, your<br>your security questions, are all case |
| Mortgage processing                                                                                                    | Underwriting                                                                                                | Call wait times                                                             |                                         | Register for TSB Bank plc Interme                                                                                     |
| Initial case review & document processing                                                                                   | Standard & self employed cases                                                                              | Mortgage processing New sales enquiries                                     | Ecryption username? Ecryption paraword2 |                                                                                                    |
| All service statistics last updated: 15/03/2023. All                                                                        | figures are averages.                                                                                       | 2 minutes I minute                                                          | Login Θ                                 |                                                                                                    |
| TSB Mortgage Pro<br>It's easy for you to answer most case queries<br>by logging on to TSB Mortgage Pro.<br>TSB Mortgage Pro | Weine here to her<br>hising cost of live<br>Visit car Me                                                    | Corries<br>of longs at support with the<br>e, managing deb or saving money. |                                         |                                                                                                    |

Click on your name on the top right, then select 'Your details'.

| <b>TSB</b> |                                                                                                    | Portfolio Manager | Contact us | Fred Bloggs -      | * |
|------------|----------------------------------------------------------------------------------------------------|-------------------|------------|--------------------|---|
|            | Welcome Mr Fred Bloggs                                                                                                    |                   |            | You administration |   |
|            | Create rate with alertia<br>Cases using action<br>Cases with alertia<br>Cases with alertia<br>Cases w |                   |            |                    |   |

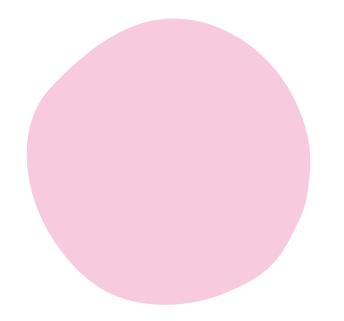

Scroll down to the bottom and select the option you require 'Edit email' or 'Edit your details'.

|                            |                                                                         | Contact us | Fre |
|----------------------------|-------------------------------------------------------------------------|------------|-----|
| Your pe<br>details         | ersonal                                                                 |            |     |
| Reference number           | 173579                                                                  |            |     |
| Tito                       | M                                                                       |            |     |
| Forename                   | Fred                                                                    |            |     |
| Sumame                     | Bogs                                                                    |            |     |
| Date of birth              | 01/01/1970                                                              |            |     |
| Email address              | fredblogsgabinternedaries.co.uk                                         |            |     |
| Mobile                     | 071111111                                                               |            |     |
| Telephone                  | .0111111111                                                             |            |     |
| Teading address            | TSB KEYPOINT<br>GREAT PARK ROAD<br>BRADLEY STOKE<br>BRISTOL<br>BS32 400 |            |     |
| User roles                 | Broker                                                                  |            |     |
| Firm                       | TSB Intermediaries                                                      |            |     |
| Undate, security, cusation | n Edit.email Edit.www.dataia                                            |            |     |

If you are amending you email address, enter your new details and click 'Submit'.

| TSB |             |                                                                                                    | Contact us Fred Bloggs - |
|-----|-------------|----------------------------------------------------------------------------------------------------|--------------------------|
|     | Set email a | address                                                                                                    |                          |
|     |             | Set small address Oct Email address Feedingsgebintemedianes.could New email address Centim new email address Centim new email address Centim new email address Center your passwort Cencel Submit |                          |

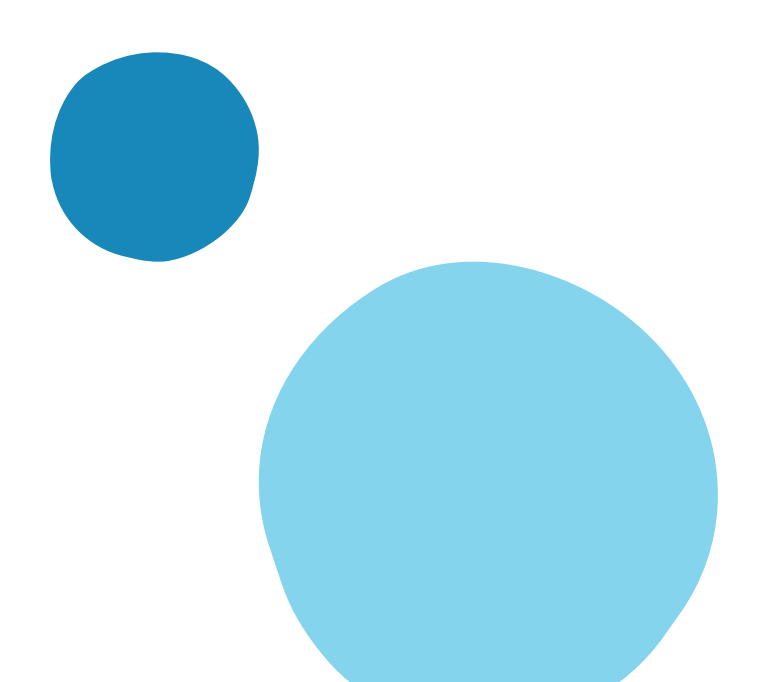

If you are amending you details, enter the changes required, 'tick' if you wish to received marketing details or/ and if you would like your administrator to receive email notifications and then click 'Submit'.

| <b>TSB</b> | Edit vour details                                                                                       |                                                                                  | Contact us Fred Bloggs 🕶 🌴 |
|------------|----------------------------------------------------------------------------------------------------|----------------------------------------------------------------------------------|----------------------------|
|            | Your personal details                                                                                   | Trading address                                                                  |                            |
|            | Reference number                                                                                        | TSB Internediaries (BS32 400)<br>TSB KEYPONT<br>GREAT PARK ROAD<br>BRADLEY STOKE |                            |
|            | Title<br>Mr ····                                                                                        | BRISTOL<br>BSS2 4QQ                                                              |                            |
|            | Forename<br>Feed                                                                                        | Select a different trading address                                               |                            |
|            | Suname<br>Bloggs                                                                                        |                                                                                  |                            |
|            | Date of birth 01/01/1970                                                                                |                                                                                  |                            |
|            | Email address<br>feedbloggsgittaintermediarins.co.uk                                                    |                                                                                  |                            |
|            | Mobile<br>0711111111                                                                                    |                                                                                  |                            |
|            | Telephone<br>0111111111                                                                                 |                                                                                  |                            |
|            | User roles<br>Broker                                                                                    | ·                                                                                |                            |
|            | Firm name<br>TSB Internedianes                                                                          |                                                                                  |                            |
|            | Please select if you wish to receive marketing material Also send email notifications to administrators | ]                                                                                |                            |
|            | Cancel                                                                                                  | Submit                                                                           |                            |

If you are amending your trading address the 'select a different address', search for your new trading address, select the correct option then 'Submit'.

| <b>ISB</b> |                                                                                                    |                                                                               |           |            |         |  | Contact us | Fred Bloggs - | * |
|------------|----------------------------------------------------------------------------------------------------|-------------------------------------------------------------------------------|-----------|------------|---------|--|------------|---------------|---|
|            | Edit your details                                                                                       |                                                                               |           |            |         |  |            |               |   |
|            | Your personal details<br>Reference number                                                               | Trading address<br>1988 Internedianes (8932-400)                              |           |            |         |  |            |               |   |
|            | 173570<br>Title                                                                                         | TBB KETRONT<br>GREAT WAR ROAD<br>BRADLEY STOKE<br>BRISTOL<br>BRSTOL<br>BRSTOL |           |            |         |  |            |               |   |
|            | Mr ····································                                                                 | Select trading address<br>Search Q                                            |           |            |         |  |            |               |   |
|            | Find                                                                                                    |                                                                               |           |            |         |  |            |               |   |
|            | Bloggs                                                                                                  | search by name                                                                |           | Parent and |         |  |            |               |   |
|            | Date of birth                                                                                           | Name                                                                          | Town      | Postcode   | General |  |            |               |   |
|            | Email address                                                                                           | 400)                                                                          | BHISTOL   | 400        |         |  |            |               |   |
|            | fredbloggsgitebinkermediaries.co.uk                                                                     | TSB Intermediaries (EH2<br>4LH)                                               | EDINBURGH | EH2 4LH    | 0       |  |            |               |   |
|            | Mobile                                                                                                  |                                                                               |           |            | Goar    |  |            |               |   |
|            | Telephone                                                                                               |                                                                               |           |            |         |  |            |               |   |
|            | 011111111                                                                                               |                                                                               |           |            |         |  |            |               |   |
|            | User roles                                                                                              |                                                                               |           |            |         |  |            |               |   |
|            | Firm name                                                                                               |                                                                               |           |            |         |  |            |               |   |
|            | TSB Intermediaries                                                                                      |                                                                               |           |            |         |  |            |               |   |
|            | Please select If you wish to receive marketing material Also send email notifications to administrators |                                                                               |           |            |         |  |            |               |   |
| l l        | Cancel                                                                                                  |                                                                               |           |            | Submit  |  |            |               |   |